## Program do konkursu ofert

Aplikacja Ofertowanie 2 (nowa wersja) - OFERT 2 16.17.0808 🗆 kliknij aby pobrać Ważne informacje o programie 🗆 kliknij aby pobrać Instrukcja obsługi programu 🗆 kliknij aby pobrać Instrukcja obsługi Portalu Potencjału - SOP 🗆 kliknij aby pobrać Instrukcja obsługi Portalu Aneksowanie 🗆 kliknij aby pobrać Obsługa wniosków POZ w wersji elektronicznej 🗆 kliknij aby pobrać Uwaga!!! Plik z definicją postępowania ofertowego (KCH2) można pobrać tylko i wyłącznie za pośrednictwem Portalu Świadczeniodawcy. Instrukcja dotycząca sposobu pobrania definicji postępowań ofertowych znajduje się w punkcie 4.2.28 Informator o postepowaniach na rok ... w instrukcji Portalu Świadczeniodawcy Ważne!!! Dotyczy składania ofert Ofertę należy przygotować w dwóch etapach. Etap pierwszy to uzupełnienie danych Świadczeniodawcy w Portalu Potencjału ( Moje pełne dane - (Portal Potencjału) ) Etap ten kończy się wygenerowaniem pliku Profilu potencjału ze strukturą Oferenta - generowany plik ma rozszerzenie SSX2. Etap drugi polega na zaczytaniu do aplikacji Ofertowanie pliku Profilu potencjału (SSX2) oraz plików definicji (KCH2) a kończy się wydrukowaniem oferty i zapisaniem jej wersji elektronicznej (SWD) na nośnik danych (np. płyta CD). 1. Przed przystąpieniem do wprowadzania danych w programie Ofertowanie należy koniecznie: - zalogować się do Portalu Świadczeniodawcy, - uzupełnić dane w Portalu Potencjału (Moje pełne dane (Portal Potencjału) ) dotyczące oferty (komórki, harmonogramy, personel, sprzęt), Uwaga! Umowę dotyczącą podwykonawstwa może wprowadzić do Portalu Potencjału tylko Podwykonawca - wygenerować z Portalu Potencjału plik ze strukturą (potencjałem) dla aplikacji Ofertowanie (SSX2). W tym celu należy postępować wg poniższej instrukcji: Instrukcja wygenerowania pliku ze strukturą dla aplikacji Ofertowanie 2. Pobranie pliku z definicją postępowania z Portalu Świadczeniodawcy: instrukcja dotycząca sposobu pobrania definicji postępowań ofertowych znajduje się w punkcie 4.2.28 Informator o postepowaniach na rok ... w instrukcji Portalu Świadczeniodawcy 3. Regulamin techniczny przygotowania oferty: - regulamin (plik PDF) - załącznik nr 1 do Regulaminu Technicznego (plik PDF)